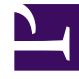

## **GENESYS**

This PDF is generated from authoritative online content, and is provided for convenience only. This PDF cannot be used for legal purposes. For authoritative understanding of what is and is not supported, always use the online content. To copy code samples, always use the online content.

## iWD Web Help

How can I create and view iWD spreadsheet upload jobs?

## How can I create and view iWD spreadsheet upload jobs?

| File Name          | 1 | Date Created 0                | Tasks Pending | Tasks Create | ± 2   | Upload Status |   |
|--------------------|---|-------------------------------|---------------|--------------|-------|---------------|---|
| 2_Workitems.csv    |   | Thu Jul 09 11:11:48 CEST 2015 | 0             | 0            |       | 100%          | Ê |
| 100_Workitems.csv  |   | Thu Jul 09 11:11:48 CEST 2015 | 0             | 98           | ± 2   | 100%          | Ê |
| 4900_Workitems.csv |   | Thu Jul 09 11:11:48 CEST 2015 | 3601          | 1199         | ± 100 | 20%           |   |

- View the details and status of spreadsheet upload jobs (both those that were initiated manually, and those that are automatically uploaded). Completed uploads display in green. Those still in progress display in blue.
- Use the Create New Upload Job button to switch to the Upload Tasks tab and create a new upload.
- Use the down arrow in the **Tasks Rejected** column to download a list of tasks that have been rejected from the selected upload. The file containing the rejected tasks will have the same extension as the upload file that contained the tasks. In the downloaded details, the **Submit Status** column will show the reason for the rejection.

|   | A8 🗸 🔿 💃                                                    |                                                                                                    |   |   |   |   |   |   |     |   |
|---|-------------------------------------------------------------|----------------------------------------------------------------------------------------------------|---|---|---|---|---|---|-----|---|
|   | A                                                           | В                                                                                                    | С | D | E | F | G | н | - I | J |
| 1 | Capture ID;"Media Type";"Custom Attributes";"Submit Status" |                                                                                                    |   |   |   |   |   |   |     |   |
| 2 | captureID;workitem;"firstAttr=value1                        | eID;workitem;"firstAttr=value1 secondAttr=value2 thirdAttr=value3";"Task cannot be created: Received error response: Duplicate interaction id" |   |   |   |   |   |   |     |   |

## See also:

- Download a spreadsheet template
- Upload tasks to iWD
- Overview